## 智能開關插座說明書

## 規格說明

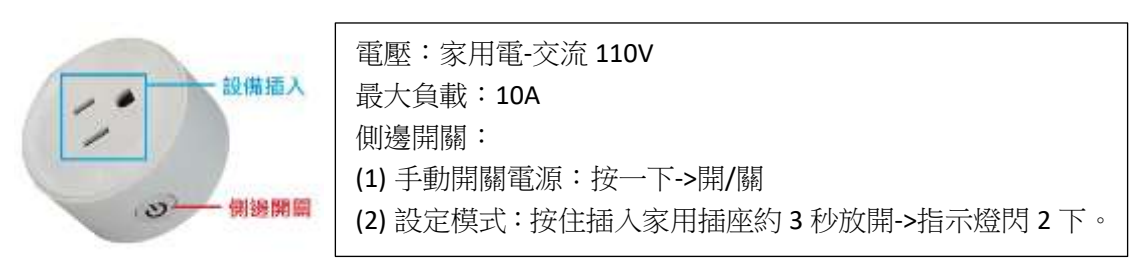

▶ 取得 API、插座開/關電網址

進入網頁: <u>http://sintron.vip/?host=generate</u>

| (1) ST-027 US Smart Plug +                                                                       | 網頁頁面說明 |                           |
|--------------------------------------------------------------------------------------------------|--------|---------------------------|
| (2) Generate Your API Command   for Google Home 8<br>Paste_Your_API_Key/Scan  Generate Command ; | 代碼     | 說明                        |
|                                                                                                  | (1)    | 選擇型號:ST-027 US            |
| (3) https://sintron.vip/?host=gor                                                                | (2)    | 按「Generate Command」取得 API |
| oopy and an exercisery                                                                           | (3)    | 插座開電網址                    |
| (4) https://sintron.vip/?host=gor<br>copy turn off command                                       | (4)    | 插座關電網址                    |

- 插座 WIFI 設定
- 1. 預先複製 API Kkey (代碼 2)
- 2. 按住側邊 🖤 ->插入插座->指示燈閃 2 下表示進入設定模式
- 3. 使用手機或電腦連上 WIFI。WIFI 名: Sintron\_ST027
- 4. 跳出以下頁面,如未自動跳出,請在網址欄輸入: 192.168.4.1

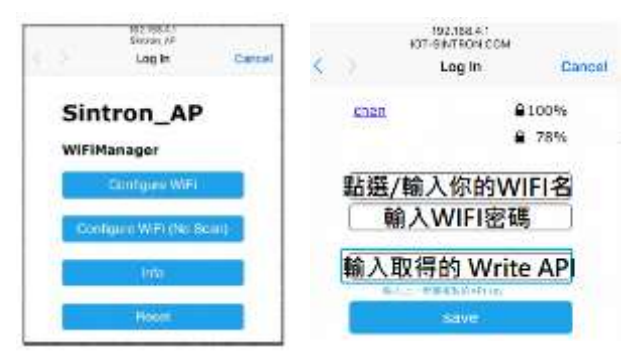

- 點選你的 WIFI、輸入密碼
  及已複製的 API Key
  (網頁頁面說明的代碼 2)
- 7. 輸入後按 SAVE 完成

5. 黑h Configure WIFI

- 8. 重新插入插座->指示燈閃 2 下 表示連接 WIFI 成功
- 手機/電腦開關設備
  開啟設備:打開「插座<u>開</u>電網址」->設備開啟
  關閉設備:打開「插座<u>關</u>電網址」->設備關閉
  備註:可使用「網頁收藏」、「捷徑」等方式快速開關設備。

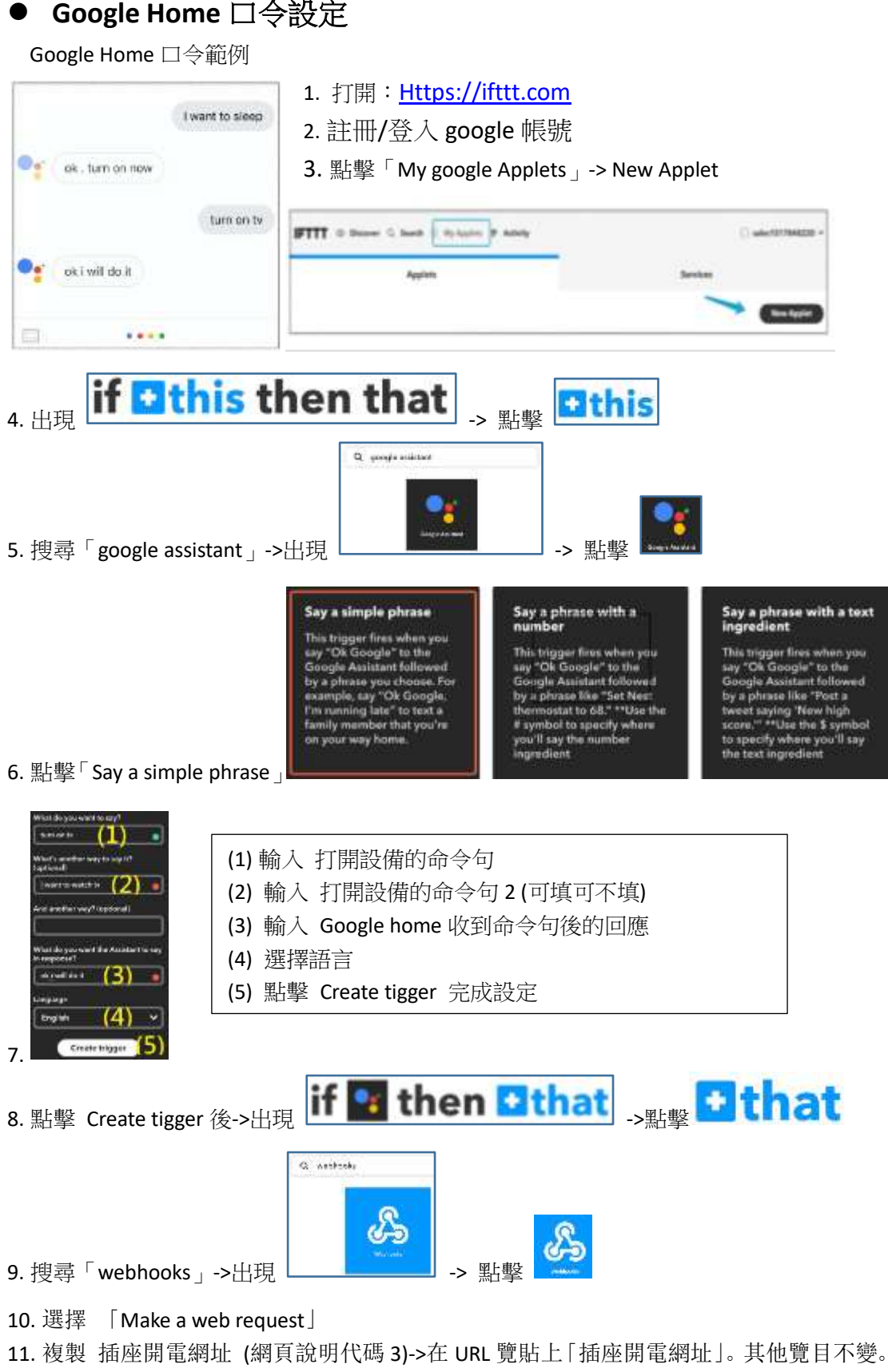

- 12. 完成「開啟設備口令」設定
- 13. 重覆步驟 3-12 設定「關閉設備口令」。

## 智能開關插座說明書

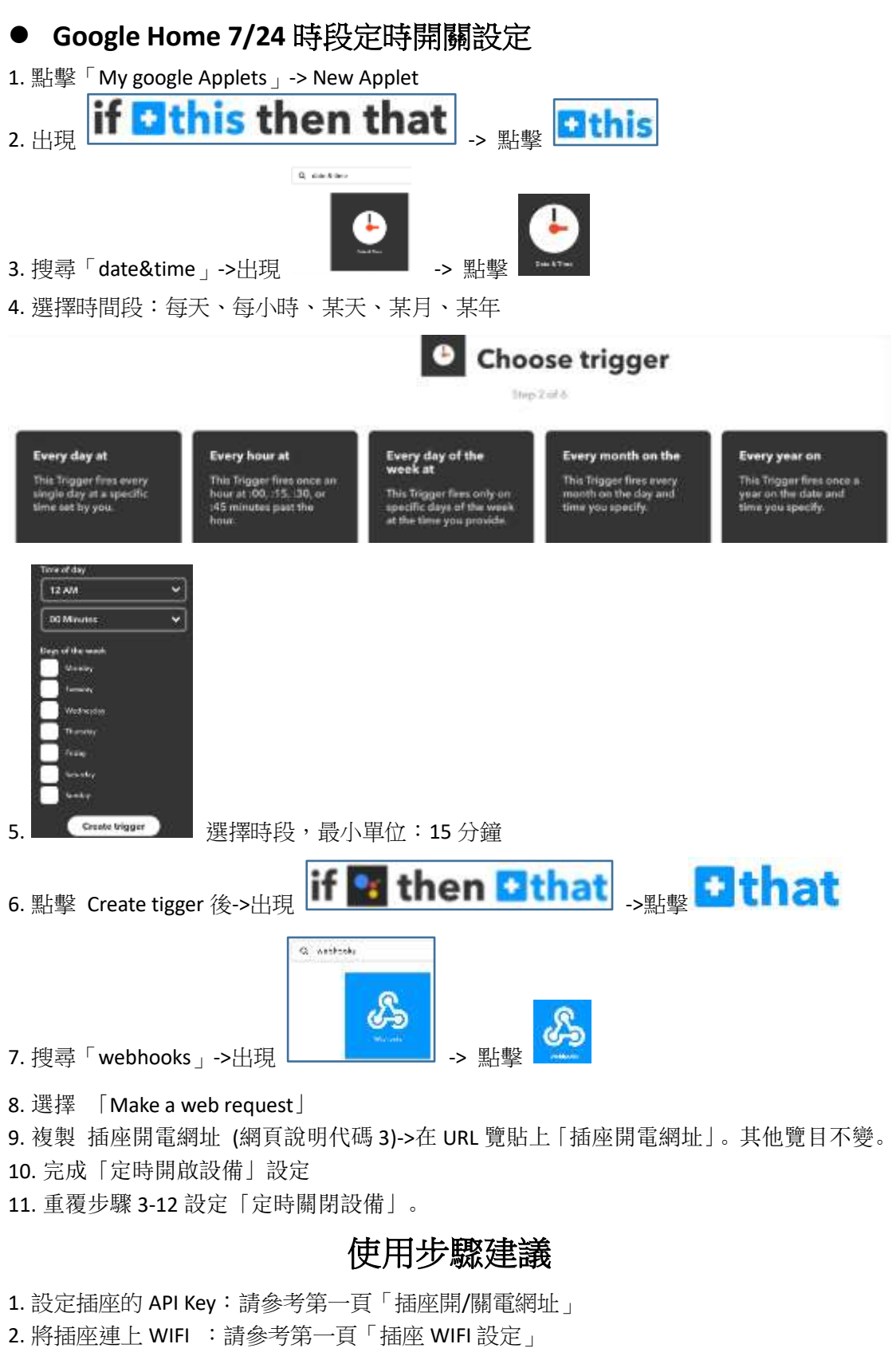

3. 使用:使用「打開網址」方式開關設備:請參考第一頁「手機電腦開關設備」

4. 其他使用自選項:Google Home 口令設定、定時開關設定。